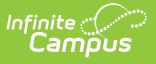

## North Carolina Official XML Output for eTranscripts Setup

Last Modified on 08/22/2025 1:22 pm CDT

All generated <u>eTranscripts</u> output in <u>PESC</u> (Post-secondary Electronic Standards Council) <u>XML</u> format. The following information describes what data needs to be set up and in what format in order for eTranscripts to report properly.

Only students with **primary enrollments** (Enrollment Service Type is P: Primary) are included in eTranscripts. Students marked as **No Show** are NOT included in eTranscripts.

| Step |                                                                                                    | Location                                               |
|------|----------------------------------------------------------------------------------------------------|--------------------------------------------------------|
| 1.   | Verify the school's <u>CEEB number</u> is entered.                                                                                                    | School Information > School<br>Detail > CEEB Number    |
| 2.   | Verify the <u>principal's name</u> is entered for the school.                                                                                                    | School Information > School<br>Detail > Principal Name |
| 3.   | Establish <u>Code Defining</u> values for diploma type.                                                                                                    | Code Defining > Code Defining<br>List                  |
| 4.   | <ul> <li>For any Assessment scores that should report, verify that the Assessment has Display in Transcripts checked and that the PESC Test and PESC Sub-Test values are selected.</li> <li>The CPR Assessment must have these values: <ul> <li>Test Name must contain CPR, e.g., CPR Assessment, Assessment for CPR, etc.</li> <li>PESC Test = OtherTest</li> <li>PESC Sub-Test set to OtherSubtest</li> </ul> </li> <li>EOC Tests must have these values: <ul> <li>PESC Test = OtherStateTest</li> <li>PESC Test = OtherStateTest</li> <li>PESC Sub-Test = an appropriate subject name.</li> <li>At least a date and a score or result must be present in a Test Score record for the student.</li> </ul> </li> </ul> | Assessment Center                                      |
| 5.   | Verify <u>PESC grade levels</u> are assigned to grade levels.                                                                                                    | Grade Level Definitions                                |
| 6.   | Ensure a PESC Name is assigned to the Credit Types in<br>the High School <u>Credit Group</u> . If the Credit Type has no<br>PESC Name assigned, it does not report in the<br>eTranscripts.                                                                                                    | Credit Groups > PESC Name                              |

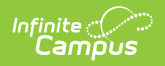

| Step |                                                                                                    | Location                                                                                  |
|------|----------------------------------------------------------------------------------------------------|-------------------------------------------------------------------------------------------|
| 7.   | On the <u>Graduation</u> record, verify that the NGA Cohort<br>End Year is populated for any student in 9th grade or<br>beyond. It is automatically calculated based on the<br>student's Date First Entered the 9th Grade.<br>For students who have graduated, verify that the<br>Diploma Date and Diploma Type are populated.<br>Where applicable, verify that the appropriate<br>Endorsements or Seals and Date Earned are<br>populated. | Graduation > NGA Cohort End<br>Year, Diploma Date, Diploma<br>Type, Endorsements or Seals |
| 8.   | Confirm the student has <u>transcript</u> records.                                                                                                    | Transcripts                                                                               |
| 9.   | Verify that students who should report as CTE<br>Concentrators have the appropriate <u>Academic</u><br><u>Program</u> type of CTE, and Student Status of<br>Concentrator.                                                                                                    | Programs > Academic Program<br>Detail > Program, Student<br>Status                        |
| 10.  | Download (save) and send eTranscript files to third party eTranscript vendors.                                                                                                    | N/A                                                                                       |